# Welcome Packet

Appraisers

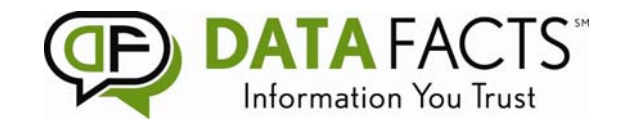

The Data Facts Appraisal Firewall appraisal routing and communication system offers unique features that empower appraisers to have better control over their appraisal compliance processes than with using a national AMC and provides HVCC compliance.

## Contents

| YOUR DATA FACTS TEAM                   | 2  |
|----------------------------------------|----|
| HOW TO GET SIGNED UP                   | 3  |
| LOGGING INTO APPRAISAL FIREWALL        | 8  |
| HOW TO ACCEPT OR DECLINE ORDERS        | 10 |
| HOW TO MESSAGE AND SEND STATUS UPDATES | 12 |
| HOW TO DELIVER ORDERS                  | 16 |
| APPRAISER TIPS                         | 20 |
| SET UP PAPERWORK                       | 21 |

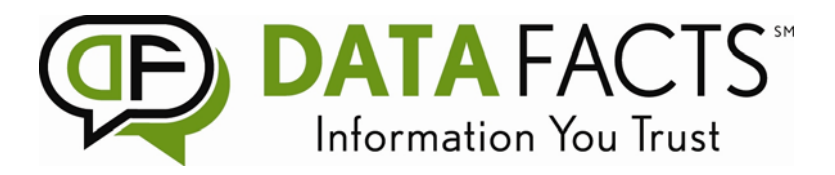

# Your Data Facts Team

Michael Nichols Compliance Manager michael@datafacts.com

800-264-8806

Damon Pike IT Support damon@datafacts.com

800-264-4110

#### How to get Signed Up

To sign up, go to our webpage: www.datafacts.com. Click on products & Services from the top menu bar – Then choose Mortgage, Appraisal Firewall.

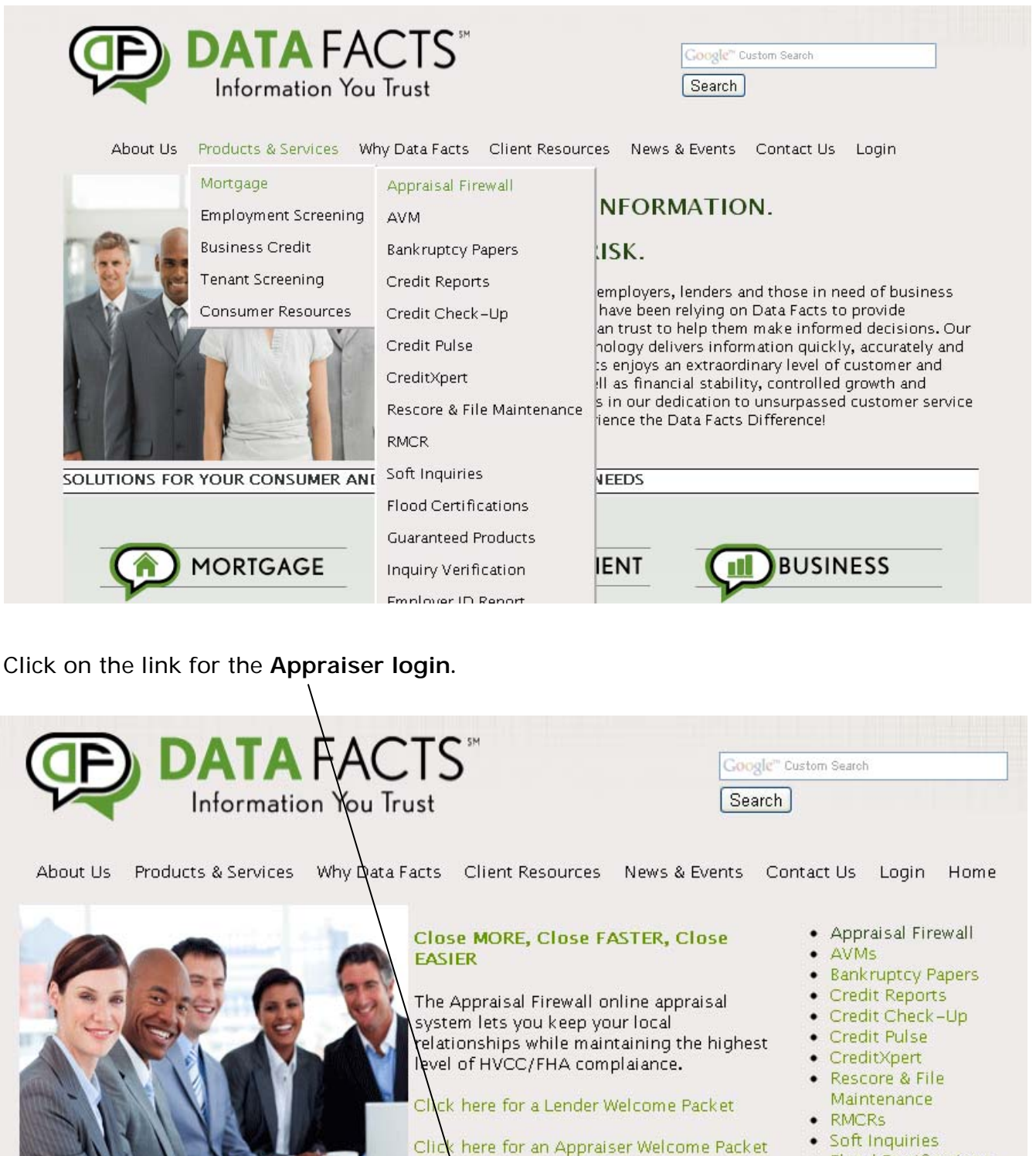

Lender Login

APPRAISAL FIREWAL

Appraiser Login

- Soft Inquiries
- Flood Certifications
- Guaranteed Products
- Inquiry Verification Mortgage Fraud Report
- Employer ID Report
- ID Validation Report

MERS

Once you have clicked on the link from our Data Facts page, you will be directed to the page below. Simply click the *l'm new sign me up* button to begin.

| Welcome to Appraisal Firewall                                                                                                    | Solutions For                                                                                                    | Appraisers                                                                                                    |
|----------------------------------------------------------------------------------------------------|----------------------------------------------------------------------------------------------------|----------------------------------------------------------------------------------------------------|
| mail name                                                                                                    |                                                                                                    |                                                                                                    |
| assword                                                                                                    | The Appraisal Firewall appraisal routing and co<br>your same lenders while complying with HVCC. Y<br>about Appraisal Firewall and signup for free. Th<br>established relationships compliant. | mmunication system lets you continue to do business with<br>Your relationships don't have to go to an AMC. Learn more<br>hen, tell your lenders that Appraisal Firewall makes their |
| Login                                                                                                    | - 10                                                                                                    |                                                                                                    |
| Remember me on this machine Log me in automatically                                                                                        | SAVE YOUR LENDER RELATIONSHIPS                                                                                                    |                                                                                                    |
| I'm new - sign me up<br>I forgot my password                                                                                               | HELP YOUR LENDERS COMPLY WITH HVC                                                                                                    | C AND FHA APPRAISAL REGULATIONS                                                                                                    |
| email it to me                                                                                                    | FAST, FREE SIGNUP @ www.AppraisalFi                                                                                                    | rewall.com                                                                                                    |
| oout Appraisal Firewall<br>e Appraisal Firewall allows you to                                                                              | APPRAISAL FIREWALL KEEPS YOU CONNE                                                                                                    | ECTED                                                                                                    |
| ocess appraisal orders in a Fannie<br>ae and Freddie Mac 2009 compliant<br>anner and in accordance with the<br>FHEO Home Valuation Code of | FULL FEES FOR APPRAISERS                                                                                                    |                                                                                                    |
| onduct.                                                                                                    | DataSheet                                                                                                    | Appraisal Firewall Tours                                                                                                    |
| fore about the 2009 Rules                                                                                                    |                                                                                                    |                                                                                                    |

You will be directed to a page that prompts you to fill in information. Choose a password and confirm it. Your password can be emailed to you if you ever forget it. Make sure you check the box next to *I agree to the legal stuff*, then click *Next*.

| <b>Your Contact Inf</b><br>Name                                   | ormation                                                                                                    | Stati                                                                                       | us Active I -                                                                         | ]          |
|-------------------------------------------------------------------|----------------------------------------------------------------------------------------------------|---------------------------------------------------------------------------------------------|---------------------------------------------------------------------------------------|------------|
| Sally Appriaser                                                   | 5                                                                                                    |                                                                                             |                                                                                       |            |
| Email (this will b                                                | e your login)                                                                                                    |                                                                                             |                                                                                       |            |
| SallyAppr@F                                                       | RealEstate.com                                                                                                    |                                                                                             |                                                                                       |            |
| Password                                                          | Password confirmed                                                                                                    | Phone                                                                                       | Cell                                                                                  |            |
| ****                                                              | *****                                                                                                    | (555)555-55                                                                                 | 55                                                                                    |            |
| Company Nama                                                      |                                                                                                    |                                                                                             |                                                                                       |            |
| Sallv's Company                                                   | IV                                                                                                    |                                                                                             |                                                                                       |            |
| Address                                                           | ,                                                                                                    |                                                                                             |                                                                                       |            |
| 555 Main St.                                                      |                                                                                                    |                                                                                             |                                                                                       |            |
| City (city and sta                                                | ate looked up based on zip coo                                                                                            | de) State                                                                                   | Zip                                                                                   |            |
| Spokane                                                           |                                                                                                    | WA                                                                                          | 99203                                                                                 |            |
| Transaction fees m<br>significantly lower t<br>consider accepting | ay vary based on your lender's pr<br>han traditional AMC fees. You w<br>and can adjust your fees as need<br>View Contract | eferences and billin<br>ill see the fees asso<br>led and decline any<br>] I agree to the te | g arrangement but are<br>ociated with each order yo<br>orders you don't want.<br>erms | ou<br>Next |

Now you need to select your service area counties. You also have the option to enter a specific zip code for each county if you choose. Click *Save* when you are done.

| Appraiser Profile            | Prices for: | opy price           | e amounta |
|------------------------------|-------------|---------------------|-----------|
| Service Areas 🔲 National AMC | Description | n Am                | ount      |
| Add                          |             |                     |           |
| County, State                |             |                     |           |
| Service Area                 | Ca          | ancel Save          | 1.1       |
| -                            |             |                     |           |
| State Co                     | unty        | Zip (blank for all) |           |
|                              | pokane V    |                     |           |
|                              |             |                     |           |
|                              |             |                     |           |
|                              |             |                     |           |
|                              |             |                     |           |
|                              |             |                     |           |

Enter pricing for the county and add any additional counties of coverage. Click Next.

| rippidicer i ferrie                                                                                            | Presidente (55200)                      | copy price in | il il il il il il il il il il il il il i |
|----------------------------------------------------------------------------------------------------|-----------------------------------------|---------------|------------------------------------------|
| Service Areas National AMC                                                                                     | Description                             | Amount        | _                                        |
| Add                                                                                                    | 1004 - URAR - Uniform Residential A     | 400           | -                                        |
|                                                                                                    | 1004MC - URAR w/Market Condition        |               |                                          |
| County, St Add another service                                                                                 | 4C - Manufactured Home Apprais          |               |                                          |
| Spokane, WA                                                                                                    | 1004D - Appraisal Update and/or Co      |               | ≣                                        |
|                                                                                                    | 2055 - Exterior Only Inspection Resid   |               |                                          |
|                                                                                                    | 1073 - Individual Condominium Unit      |               |                                          |
| 11                                                                                                    | 1073A - Analysis of Annual Income a     |               |                                          |
|                                                                                                    | 1075 - Exterior Only Inspection Individ |               |                                          |
|                                                                                                    | 1025 - Small Residential Income Pro     |               |                                          |
|                                                                                                    | 1007 - Single Family Comparable Re      |               |                                          |
| and the property of the second second second second second second second second second second second second se | 1081 - Einal Certification of Substanti |               |                                          |
|                                                                                                    | 2000 One Unit Residential Approiaal     |               |                                          |
|                                                                                                    | 2000 - One Onit Residential Appraisa    |               |                                          |
| b                                                                                                    | 2000A - Two to Four Unit Residential    |               | •                                        |
|                                                                                                    | E                                       | Back          | Next                                     |
|                                                                                                    |                                         |               |                                          |

5

| Appraiser P    | rofile               |            |                      |            |   |
|----------------|----------------------|------------|----------------------|------------|---|
| Licenses       |                      | Remove     | License information  | for:       |   |
| State Nu       | Imber                | Expiration | License #            | Expiration |   |
|                |                      |            | Certification #      | Expiration |   |
|                |                      | License    | Cancel Save          | •          |   |
|                |                      | State      | e V                  | View       |   |
| E&O<br>Policy# |                      | 8          | upioau               | View       |   |
| Appraisal Ty   | <b>pes</b><br>Intial | FHA        | Resume PDF<br>Upload | View       |   |
|                |                      |            |                      | Back       |   |
| ore about th   | e 2009 Rui           | es         |                      |            | _ |

Enter your license number and expiration date. Certified appraisers will enter license and date information in the second row of boxes. Then click *Browse to upload a file* to upload your license/certification PDFs. You also have the option to add additional state licenses.

| icense        | s Add      | Remove         | License   | information for | r: WA      |      |
|---------------|------------|----------------|-----------|-----------------|------------|------|
| State         | Number     | Expiration     | 12345     | <i>w</i>        | 05/31/2010 |      |
| WA            | 12345      | 05/31/2010     | Certifica | tion #          | Expiration |      |
|               |            |                | 555123    |                 | 05/31/2010 |      |
|               |            |                |           | Upload          | View       |      |
| E&O<br>Policy | #          | E&O Expiration | E&0       | PDF<br>Upload   | View       |      |
| Apprais       | al Types   |                | Resu      | me PDF          |            |      |
| R             | esidential | ] FHA          |           | Upload          | View       |      |
|               |            |                |           |                 | Back       | Next |

6

Select which state you are licensed in. Click *Save*.

Select the appropriate appraisal types at the bottom of the screen and enter E&O information. Click *Done*.

| My Pro        | onie       |                | Canc                     |                          | one |
|---------------|------------|----------------|--------------------------|--------------------------|-----|
| Apprais       | er Profile |                |                          |                          |     |
| icense        | s Add      | Remove         | License information for: | WA                       |     |
| State         | Number     | Expiration     | 12345                    | Expiration<br>05/31/2010 |     |
| WA            | 12345      | 05/31/2010     | Certification #          | Expiration               |     |
|               |            |                | 555123                   | 05/31/2010               |     |
| E&O<br>Policy | #          | E&O Expiration | E&O PDF                  |                          | _   |
| 55512         | 1255       | 05/31/2010     | Upload                   | View                     |     |
| Apprais       | al Types   |                | Resume PDF               |                          |     |
| Re            | esidential | FHA            | Upload                   | View                     |     |
| Apprais       | al Types   | - FHA          | Resume PDF               | View                     |     |

Once you have finished, you are ready to start using. Go to the My Lenders tab at the top of your screen.

|                   | Order List                     |                             | View 🧿 Cards 🍥                | List Search All               |                                |
|-------------------|--------------------------------|-----------------------------|-------------------------------|-------------------------------|--------------------------------|
| Order List        | Sara Test 🛛 🚳                  | tee test                    | demo broker                   | broker test                   | Zee Roe                        |
| Unread Messages   | assigned                       | done                        | appraiser accepted            | appraiser accepted            | done                           |
| Reporting         | 123 Test St.<br>Chattanooga TN | 111 luxky<br>Chattanooga TN | 1122<br>Chattanooga TN        | 111 demo<br>Chattanooga TN    | 777 Demo Ave<br>Chattanooga TN |
|                   | Tee Test                       | ratest                      | Mister Demo                   | Dee Demo                      | Dave Demo                      |
|                   | done                           | done                        | done                          | done                          | done                           |
|                   | 111 St<br>Chattanooga TN       | sdf<br>Chattanooga TN       | 888 Test St<br>Chattanooga TN | 333 Test St<br>Chattanooga TN | 444 Lucky St<br>Chattanooga TN |
| lako suro that a  | M                              | y Lenders                   | Show 💿 Activ                  | ve 🔾 Invites 🛛 Re             | cleck Done                     |
| ne billing methor | od is                          |                             | =                             |                               |                                |
| villina methods   |                                | Data Facts-Test             |                               | Authorized                    | billing methods                |
| ining methods.    | -                              | Susan McCullah              | 1                             | V Billin                      | 9                              |
|                   |                                | 112 Test City               |                               | 🗸 Credit                      | t Card                         |
|                   |                                |                             |                               |                               |                                |
|                   |                                | Knoxville                   | TN 37919                      | COD                           |                                |

### Logging Onto the Website

To Login, go to our webpage: To sign up, go to our webpage: <u>www.datafacts.com.</u> Click on Products & Services from the top menu bar – Then choose Mortgage, Appraisal Firewall.

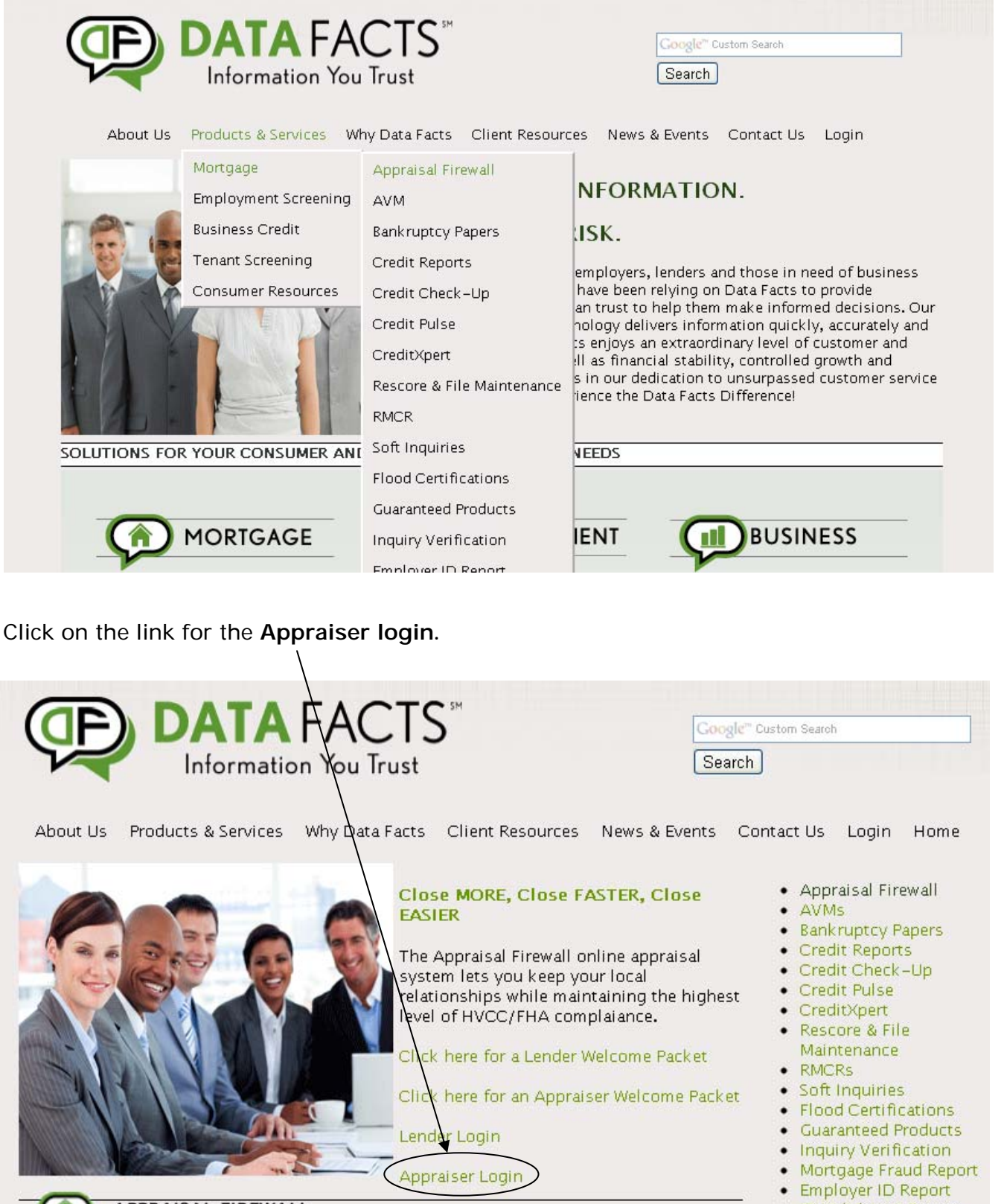

APPRAISAL FIREWALL

- ID Validation Report
- MERS

Once you have clicked on the link from our Data Facts page, you will be directed to the page below. Simply enter your email and password and click *Login*.

| Welcome to Appraisal Firewall                                                                                                    | Solutions For                                                                                                    | · Appraisers                                                                                                    |
|----------------------------------------------------------------------------------------------------|----------------------------------------------------------------------------------------------------|----------------------------------------------------------------------------------------------------|
| Password                                                                                                    | The Appraisal Firewall appraisal routing and co<br>your same lenders while complying with HVCC. Y<br>about Appraisal Firewall and signup for free. Th<br>established relationships compliant. | mmunication system lets you continue to do business with<br>'our relationships don't have to go to an AMC. Learn more<br>ten, tell your lenders that Appraisal Firewall makes their |
| Login<br>Remember me on this machine<br>Log me in automatically                                                                                                    | SAVE YOUR LENDER RELATIONSHIPS                                                                                                    |                                                                                                    |
| I'm new - sign me up<br>I forgot my password<br>email it to me                                                                                                    | HELP YOUR LENDERS COMPLY WITH HVC                                                                                                    | C AND FHA APPRAISAL REGULATIONS                                                                                                    |
| bout Appraisal Firewall                                                                                                    | FAST, FREE SIGNUP @ www.AppraisalFi                                                                                                    | rewall.com                                                                                                    |
| The Appraisal Firewall allows you to<br>process appraisal orders in a Fannie<br>Mae and Freddie Mac 2009 compliant<br>nanner and in accordance with the<br>DFHEO Home Valuation Code of | FULL FEES FOR APPRAISERS                                                                                                    |                                                                                                    |
| Conduct.<br>More about the 2009 Rules                                                                                                    | DataSheet                                                                                                    | Appraisal Firewall Tours                                                                                                    |
| Appraisal Firewall for Appraisers                                                                                                    |                                                                                                    |                                                                                                    |

Note: If you have trouble logging in, click the *I Forgot My Password...Email it to me* link to make sure you have the correct password.

| Login                                                                                                    | E 1 1 1 2 1 E                                                                                                    |                                                                                                    |                                             |
|----------------------------------------------------------------------------------------------------|----------------------------------------------------------------------------------------------------|----------------------------------------------------------------------------------------------------|---------------------------------------------|
| Welcome to Appraisal Firewall<br>Email name                                                                                                    | 201010112 20                                                                                                    | or Approlisers                                                                                                    |                                             |
| Password                                                                                                    | The Appraisal Firewold appraisal routing an<br>your same lenders while complying with HV<br>about Appraisal Firewall and signup for fre<br>established relationships compliant. | nd communication system lets you continue to do b<br>"CC. Your relationships don't have to go to an AMC.<br>re. Then, tell your lenders that Appraisal Firewall m | usiness with<br>. Learn more<br>nakes their |
| Login                                                                                                    |                                                                                                    |                                                                                                    |                                             |
| Remember me on this machine                                                                                                    | SAVE YOUR LENDER RELATIONSHIPS                                                                                                    | 5                                                                                                    |                                             |
| I'm new - sign me up<br>I forgot my password                                                                                                    | HELP YOUR LENDERS COMPLY WITH                                                                                                    | HVCC AND FHA APPRAISAL REGULATIONS                                                                                                    |                                             |
| email it to me                                                                                                    | FAST, FREE SIGNUP @ www.Apprai                                                                                                    | sal Fire wall.com                                                                                                    |                                             |
| bout Appraisal Firewall<br>he Appraisal Firewall allows you to                                                                                  | APPRAISAL FIREWALL KEEPS YOU C                                                                                                    | ONNECTED                                                                                                    |                                             |
| process appraisal orders in a Fannie<br>Mae and Freddie Mac 2009 compliant<br>manner and in accordance with the<br>DFHEO Home Valuation Code of | FULL FEES FOR APPRAISERS                                                                                                    |                                                                                                    |                                             |
| Conduct.                                                                                                    | DataSheet                                                                                                    | Appraisal Fire                                                                                                    | ewall Tours                                 |
| More about the 2009 Rules<br>Appraisal Firewall for Appraisers                                                                                  |                                                                                                    |                                                                                                    |                                             |

\***Remember**: You can also take a tour on this site. Simply click the *Appraisal Firewall Tours* button on the lower right hand side of your screen.

### How to Accept or Decline orders

Open the request you want to work on.

\*Note: You must have an updated license uploaded in the platform.

|                 | Order List                     |                             | View 💽 Cards 🌘                | List Search All               | •                              |
|-----------------|--------------------------------|-----------------------------|-------------------------------|-------------------------------|--------------------------------|
| Order List      | Sara Test 🛷                    | tee test                    | demo broker                   | broker test                   | Zee Roe                        |
| Jnread Messages | assigned                       | done                        | appraiser accepted            | appraiser accepted            | done                           |
| Reporting       | 123 Test St.<br>Chattanooga TN | 111 luxky<br>Chattanooga TN | 1122<br>Chattanooga TN        | 111 demo<br>Chattanooga TN    | 777 Demo Ave<br>Chattanooga TN |
|                 | Tee Test                       | ratest                      | Mister Demo                   | Dee Demo                      | Dave Demo                      |
|                 | done                           | done                        | done                          | done                          | done                           |
|                 | 111 St<br>Chattanooga TN       | sdf<br>Chattanooga TN       | 888 Test St<br>Chattanooga TN | 333 Test St<br>Chattanooga TN | 444 Lucky St<br>Chattanooga TN |
|                 | Tee Test                       | zee demo                    | Deb Demo                      | bee three                     | dee two                        |
|                 | done                           | done                        | done                          | done                          | cancelled                      |
|                 | 777 Demo Ave<br>Chattanooga TN | 99 test<br>Chattanooga TN   | 877 test st<br>Chattanooga TN | 99 tree st<br>Chattanooga TN  | 44 test<br>Chattanooga TN      |

Under Order, at the top, you can accept, decline, print or change the price.

|                                                                                        | licate view                                                    |                                                               |                                                |                                                                                    |           |
|----------------------------------------------------------------------------------------|----------------------------------------------------------------|---------------------------------------------------------------|------------------------------------------------|------------------------------------------------------------------------------------|-----------|
| Accept                                                                                 | nications                                                      |                                                               | St                                             | atus: <b>assigned</b>   Reference Num                                              | nber: 941 |
| Decline<br>Print<br>Change Price                                                       |                                                                |                                                               | Borrower Emai<br>skellum@data                  | facts.com                                                                          |           |
| Property Addres<br>123 Test St.                                                        | 38                                                             |                                                               | Property De                                    | escription/Instructions                                                            |           |
| Chattanooga T                                                                          | N 37421; Hamiltor                                              | n County                                                      |                                                |                                                                                    |           |
| Manufactured<br>Oversized                                                              | Rural<br>Construction                                          | Condo/Co-Op<br>2-4 Units                                      | pred                                           |                                                                                    |           |
| Appraisal Type                                                                         |                                                                |                                                               |                                                | Addendums                                                                          |           |
| Appraisal Type<br><b>1004 - URAR - U</b>                                               | Jniform Residentia                                             | al Appraisal Repo                                             | ort                                            | Addendums<br>MC - Market Condition Adden                                           | dum       |
| Appraisal Type<br><b>1004 - URAR - U</b><br>Loan Purpose<br><b>Purchase</b>            | Jniform Residentia<br>Date Requested<br>1/18/2011              | al Appraisal Repo<br>Date Required<br>1/20/2011               | nt<br>Date Completed                           | Addendums<br>MC - Market Condition Adden                                           | dum       |
| Appraisal Type<br>1004 - URAR - U<br>Loan Purpose<br>Purchase<br>Loan Type<br>V FHA US | Jniform Residentia<br>Date Requested<br>1/18/2011<br>GDA Jumbo | al Appraisal Repo<br>Date Required<br>1/20/2011<br>FHA Case # | nt<br>Date Completed<br>Loan Number<br>1234567 | Addendums<br>MC - Market Condition Adden<br>Special Requirements<br>Certified Appr | dum       |

If you accept, you need to set the fee. The standard price you entered in your profile can also be adjusted.

| roperty Communic:                                                                      | Accept                                                                                                    | Cancel                                   | Send                | eference Number: 9415 |
|----------------------------------------------------------------------------------------|----------------------------------------------------------------------------------------------------|------------------------------------------|---------------------|-----------------------|
| Borrower(s)<br>Sara Test                                                               | Price Apprai<br>\$425.00 Service                                                                              | ser \$382.50<br>∋ \$42.50                | Standard Price      |                       |
| Property Address<br>123 Test St.                                                       | Service                                                                                                    | e tee includes any i                     | ender selected      | ons                   |
| Chattanooga TN 37 Property Is Waterfront Manufactured Oversized                        | Disclosures<br>Previously apprai<br>I have rendered appra<br>Other                                            | Sed<br>isal services on the subj         | ect property within |                       |
| Appraisal Type<br><b>1004 - URAR - Unifo</b><br>Loan Purpose Da<br><b>Purchase 1/1</b> | Lender and Payment Terr<br>Data Facts-Test<br>Appraiser bills lender dire<br>(Additional details available of | <b>ns</b><br>actly<br>on the Order Form) |                     | ndition Addendum      |
| Loan Type 📝 FHA 🔛 USDA                                                                 | By clicking the Send butt<br>to the <u>Payment Terms a</u>                                                    | on, Lagree<br><u>nd Conditions</u>       |                     | ments                 |

#### How to message and send status updates:

First Login.

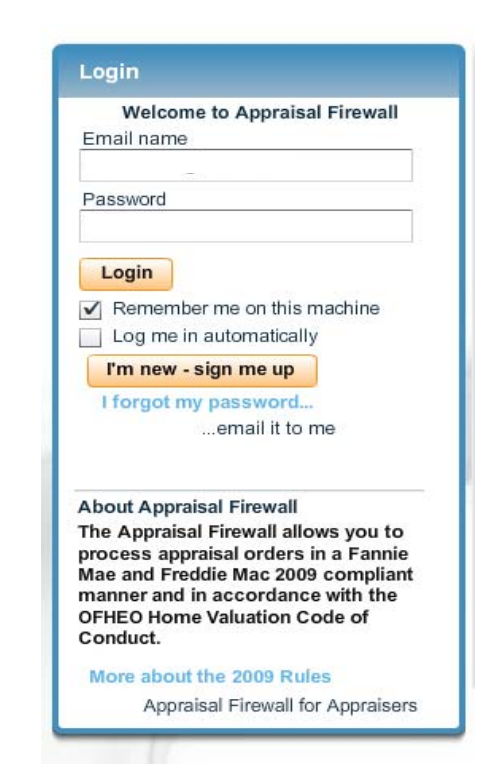

Double click who you want to send your message to when on the Unread Messages tab on the left.

| Prizewall                                  | My Profile   My Lende  | rs                          |                 |              | Logged in User: smccullah@msn.com   Help   Logou                                                                  |
|--------------------------------------------|------------------------|-----------------------------|-----------------|--------------|----------------------------------------------------------------------------------------------------|
| Order List<br>Unread Messages<br>Reporting | Unread Messages        |                             |                 |              | Clean                                                                                                    |
| Order List                                 | Date/Time              | From Type                   | Borrower        | Street       | Comment                                                                                                    |
| Unread Messages                            | 2/2/2010 12:47:20 PM   | Customer Assignm<br>Service | ent dee cee     | test         | Assigned to Demo File                                                                                             |
| Reporting                                  | 2/2/2010 11:48:46 AM   | Rotation Dispute<br>Manager | ten test        | 8989 demo    | Dispute: Comp1: 9 main st; Comment: Underwriter is requesting 2 additional comps within 6 months.                 |
|                                            | 1/21/2010 7:33:25 AM   | Customer Assignm<br>Service | ent Bee Cee     | 9 demo st    | Assigned to Demo File                                                                                             |
|                                            | 1/15/2010 11:06:35 AM  | Originator FHA Cas          | e# Bee Demo     | 99 Test Blvd | FHA Case #556677                                                                                                  |
|                                            | 1/13/2010 12:06:02 PM  | Originator FHA Cas          | e# See Demo     | 555 demo st  | FHA Case #55443333                                                                                                |
|                                            | 1/13/2010 8:34:01 AM   | Originator Dispute          | Zee Roe         | 99 test lane | Dispute: Comp1: 123; Comp2: 123; Comp3: 123; Comment: Please consider additional comps. Underwriter needs 2 more. |
|                                            | 12/21/2009 11:25:06 AM | Originator Message          | ty test         | 11 test st   | Cell phone is 423-5555-4444                                                                                       |
|                                            | 12/21/2009 11:21:52 AM | Customer Assignm<br>Service | ent ty test     | 11 test st   | Assigned to Demo File                                                                                             |
|                                            | 12/16/2009 8:18:52 AM  | Customer Assignm<br>Service | ent Ell Emm     | 99 demo In   | Assigned to Demo File                                                                                             |
|                                            | 12/15/2009 1:08:18 PM  | Customer Assignm<br>Service | ent Test Test   | Test Drive   | Assigned to Demo File                                                                                             |
|                                            | 12/3/2009 8:24:05 AM   | Originator Dispute          | The Dave        | 99 Demo Lane | Dispute: Comp1: 8 second st;                                                                                      |
|                                            | 11/24/2009 12:19:35 PM | Originator Message          | Ann Test        | 55 Test Ave  | Watch out for the dog.                                                                                            |
|                                            | 11/5/2009 7:35:49 AM   | Originator Cancella         | tion David Test | 999          | Request Cancelled                                                                                                 |
|                                            | 11/5/2009 7:14:06 AM   | Customer Assignm<br>Service | ent David Test  | 999          | Assigned to Demo File                                                                                             |

Under the communications tab, click on the first option, send Message.

| Pirewall                     | My Profile   My Lenders         |                                |                                          |                        |                                        |                | Logge       | ed in User: smcc | ullah@msn.com   Help              |
|------------------------------|---------------------------------|--------------------------------|------------------------------------------|------------------------|----------------------------------------|----------------|-------------|------------------|-----------------------------------|
|                              | Order List                      |                                |                                          |                        |                                        |                |             | Search           | All 🔻                             |
| Order List                   | BEE TESTER                      | David Showall                  | Details - BEE TESTER at 77               | STREET CHATTAN         | OOGA                                   | Price \$1.00   | Done        |                  | Tee Test                          |
| Jnread Messages<br>Reporting | appraiser accepted<br>77 STREET | appraiser acce<br>7900 NW 48th | Order Communicate V                      | iew                    |                                        |                |             | accepted         | appraiser accepted<br>22 Test Ave |
|                              | CHATTANOOGA TN                  | Chattanooga 1                  | Addree Deliver Report                    | Status/History         | Property                               | Reference Nur  | nber: 28327 | ga TN            | Chattanooga TN                    |
|                              | Ree Zee                         | Bee Cee                        | 77 S Cancellation Fee                    | tate. Zin              |                                        |                |             | 120              | Tom Test                          |
|                              | done                            | manager assiç                  | CHATTANOOGA                              | TN 37421               |                                        |                |             | 1000             | done                              |
|                              | 88 Test St<br>Chattanooga TN    | 9 demo st<br>Chattanooga 1     | County<br>Hamilton                       | ]                      | Certified Wate                         | rfront Acreage | Rural       | ga TN            | 22 Demo Blvd<br>Chattanooga TN    |
|                              | ree test                        | dee demo                       | Appraisal Type 1004 - URAR - Uniform Res | sidential Appraisal Re | Date Requested<br>2/24/2010 7:41:23 AM | Date Required  |             | 100 A            | Tee Test                          |
|                              | appraiser accepted              | done                           | Loan Number                              | FHA Case Number        | Loan Purpose                           | Date Completed |             | 10000            | appraiser accepted                |
|                              | 11 test st<br>Chattanooga TN    | 1212 DEMO R<br>Chattanooga 1   | Originating Reference Numb               | ber                    | Refinance                              |                |             | .ane<br>ga TN    | 77 Test St<br>Chattanooga TN      |
|                              | Ann Test                        | tee demo                       | Contact Information<br>Name              | Contact                | Type Phone                             | Cell           |             | 223              | Tim Three                         |
|                              | done                            | appraiser acce                 | BEE TESTER                               | Owner                  | (901)3                                 | 39-3333        |             | 130/13           | done                              |
|                              | 55 Test Ave<br>Chattanooga TN   | 999<br>Chattanooga 1           | Contact Email                            |                        | Borrower Email                         |                |             | i st<br>ga TN    | 111 Demo St<br>Chattanooga TN     |
|                              | A Test                          | Bee Test                       | Zee Roe                                  | lee Dem                | ,                                      | est File       | sdt sdt     |                  | bee cee                           |
|                              | done                            | done                           | done                                     | done                   | d                                      | one            | done        | and the second   | done                              |

A message box will appear and you can type in whatever you would like, as well as choose to send a message to customer service. When you are finished, click *Send*.

| Property  | Communication      | s Status/History                                                 |                               | Reference Number: 2832  |
|-----------|--------------------|------------------------------------------------------------------|-------------------------------|-------------------------|
| Addres    | s                  |                                                                  | Property D                    | escription/Instructions |
| 77 STF    | REET               |                                                                  |                               |                         |
| City      | 2020202            | New Message                                                      | Cancel Sen                    | d                       |
| CHAT      | TANOOGA            | Mossago To                                                       | Originator -                  |                         |
| County    |                    | Wessage                                                          | Originator                    |                         |
| Hamilton  |                    | NEED PIN FOR GATE                                                | Customer Service              | Acreage Rural           |
| Apprais   | sal Type           |                                                                  |                               | ite Required            |
| 1004 -    | URAR - Uniform     |                                                                  |                               |                         |
| Loan N    | umber              |                                                                  |                               | ite Completed           |
| Origina   | ating Reference NL | Identifying yourself to the lender<br>this order to be cancelled | prior to completion may cause |                         |
| Contact I | nformation         | 17.<br>                                                          |                               | 8577.5                  |
| Name      |                    | Contact                                                          | Type Phone                    | Cell                    |
| BEE TE    | STER               | Owner                                                            | (901)339                      | -3333                   |
| Contact   | Email              |                                                                  | Borrower Email                |                         |

13

### How to Send a Status:

Open the request you want to work on.

|    | My Profile   My Lenders               |                               | Logged                       | l in User: smccullah@msn.com ( |
|----|---------------------------------------|-------------------------------|------------------------------|--------------------------------|
|    | Order List                            |                               |                              | Search All 🔻                   |
|    | David Showalter                       | dee cee                       | #25861<br>tim demo           | ten test                       |
| 2÷ | appraiser accepted                    | appraiser accepted            | appraiser accepted           | disputing                      |
|    | 7900 NW 48th Street<br>Chattanooga TN | test<br>Chattanooga TN        | 2 test<br>Chattanooga TN     | 8989 demo<br>Chattanooga TN    |
|    | Bill Test                             | Tee Test                      | Ree Zee                      | Bee Cee                        |
|    | appraiser accepted                    | appraiser accepted            | done                         | manager assigning              |
|    | 777 Lucky St<br>Chattanooga TN        | 22 Test Ave<br>Chattanooga TN | 88 Test St<br>Chattanooga TN | 9 demo st<br>Chattanooga TN    |
|    | Bee Demo                              | See Demo                      | David Testfile               | tee test                       |
|    | appraiser accepted                    | appraiser accepted            | appraiser accepted           | done                           |
|    | 99 Test Blvd                          | 555 demo st                   | 7800 NW 48th Street          | 55 demo                        |

Under the communications tab, click the second option, send status.

| Firewall        | My Profile   My Lenders       |                               |                                                 |                                   | Logged in User: smccu | Illah@msn.com   Help   Lo      |
|-----------------|-------------------------------|-------------------------------|-------------------------------------------------|-----------------------------------|-----------------------|--------------------------------|
|                 | Order List                    |                               |                                                 |                                   | Search                | All 🔻                          |
| Order List      | BEE TESTER                    | David Showall                 | Details - BEE TESTER at 77 STREET CHATTAN       | OOGA Price \$1.00 D               | one                   | Tee Test                       |
| Unread Messages | appraiser accepted            | appraiser acce                | Order Communicate View                          |                                   | accepted              | appraiser accepted             |
| Reporting       | 77 STREET<br>CHATTANOOGA TN   | 7900 NW 48th<br>Chattanooga 1 | Property Send Message Status/History            | Reference Number:                 | St<br>28327 ga TN     | 22 Test Ave<br>Chattanooga TN  |
|                 | Ree Zee                       | Bee Cee                       | Addre Deliver Report 77 S' Cancellation Fee     | Property Description/Instructions |                       | Tom Test                       |
|                 | done                          | manager assig                 | City Dispute Response tate Zip                  |                                   | 100000                | done                           |
|                 | 88 Test St<br>Chattanooga TN  | 9 demo st<br>Chattanooga 1    | County                                          |                                   | ga TN                 | 22 Demo Blvd<br>Chattanooga TN |
|                 |                               | 41 A                          | Hamilton                                        | FHA 2-4 Units Manufactured        |                       | 9                              |
|                 | ree test                      | dee demo                      | Appraisal Type                                  | Date Requested Date Required      | 1                     | Tee Test                       |
|                 | appraiser accepted            | done                          | 1004 - URAR - Uniform Residential Appraisal Rej | 2/24/2010 7:41:23 AM              | 1000 A                | appraiser accepted             |
|                 | 11 test st                    | 1212 DEMO R                   | Loan Number PHA Case Number                     | Refinance                         | ane                   | 77 Test St                     |
|                 | Chattanooga TN                | Chattanooga 1                 | Originating Reference Number                    |                                   | ga TN                 | Chattanooga TN                 |
|                 | Ann Test                      | tee demo                      | Contact Information                             | Tura Dhara Call                   | - 223                 | Tim Three                      |
|                 | done                          | appraiser acce                | BEE TESTER Owner                                | (901)339-3333                     | 1339.00               | done                           |
|                 | 55 Test Ave<br>Chattanooga TN | 999<br>Chattanooga 1          | Contact Email                                   | Borrower Email                    | i st<br>ga TN         | 111 Demo St<br>Chattanooga TN  |
|                 | A Test                        | Bee Test                      | Zee Roe Lee Lemo                                |                                   |                       | hee cee                        |
|                 |                               |                               |                                                 |                                   |                       |                                |

Data Facts Phone: (800)264-4110 Email: appraisals@datafacts.com

Appraiser

Set the status for the order and click send.

| Order Communic      | ate View                                                                    |                          |                      |                         |  |  |
|---------------------|-----------------------------------------------------------------------------|--------------------------|----------------------|-------------------------|--|--|
| roperty Commun      | ications Status/Histor                                                      | У                        |                      | Reference Number: 28327 |  |  |
| Address             |                                                                             |                          | Property Description | on/Instructions         |  |  |
| 77 STREET           |                                                                             |                          |                      |                         |  |  |
| City<br>CHATTANOOGA | Order Status                                                                | Cancel                   | Send                 |                         |  |  |
| County              | S                                                                           | et status for this order | 4                    |                         |  |  |
| Hamilton            | Attempting to schedu                                                        | le inspection            |                      | eage 🔝 Rural            |  |  |
|                     | <ul> <li>Scheduled inspection</li> <li>Completed site inspection</li> </ul> | ction                    |                      | nutactured              |  |  |
| 1004 - URAR - Un    | <ul> <li>Completing final report</li> </ul>                                 | urt                      |                      | uirea                   |  |  |
| Loan Number         |                                                                             |                          |                      | npleted                 |  |  |
| Originating Refere  |                                                                             |                          |                      |                         |  |  |
| Contact Information |                                                                             | Contact Type             | Phone                | Cell                    |  |  |
| BEE TESTER          |                                                                             | Owner                    | (901)339-3333        | 33                      |  |  |
| Contact Email       |                                                                             | Borrower Email           |                      |                         |  |  |
|                     |                                                                             |                          |                      |                         |  |  |
|                     |                                                                             |                          |                      |                         |  |  |
| Zee Roe             | ) le                                                                        | e Demo                   | l est File           | sdt sdt                 |  |  |

#### How to Deliver Orders:

Open the request you want to work on.

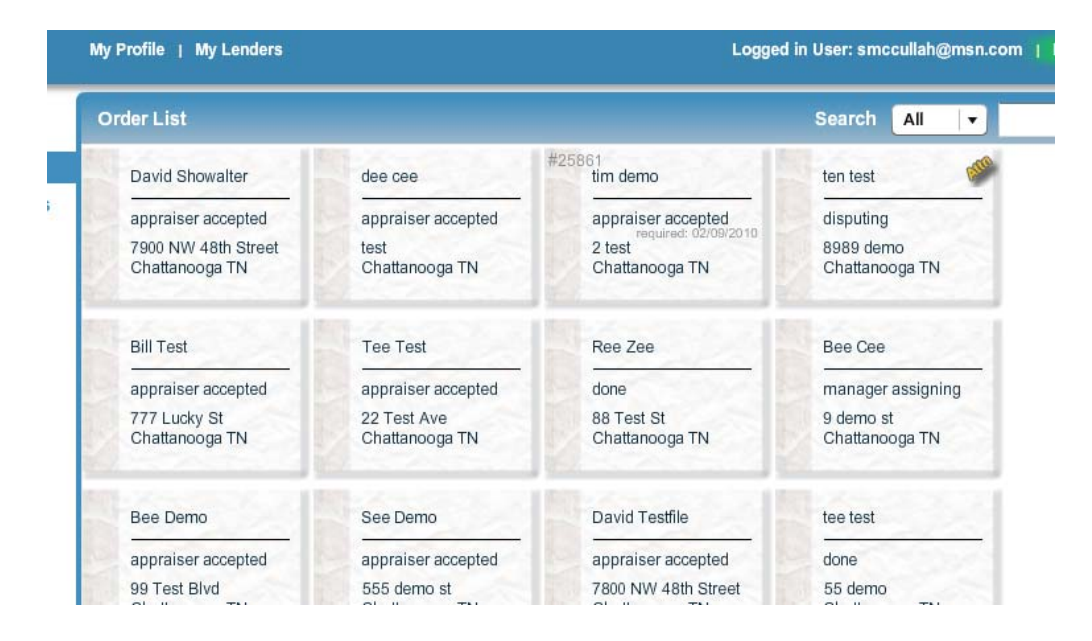

Select the third option under the communicate tab at the top, Deliver Report.

|                 | Order List                   |                               |                                      |                        |                      |                         | Search            | All 🔻                          |
|-----------------|------------------------------|-------------------------------|--------------------------------------|------------------------|----------------------|-------------------------|-------------------|--------------------------------|
| Order List      | BEE TESTER                   | David Showall                 | Details - BEE TESTER at 7            | STREET CHATTANOG       | DGA                  | Price \$1.00 Done       |                   | Tee Test                       |
| Unread Messages | appraiser accepted           | appraiser acce                |                                      | e                      |                      |                         | accepted          | appraiser accepted             |
| Reporting       | 77 STREET<br>CHATTANOOGA TN  | 7900 NW 48th<br>Chattanooga 1 | Property Send Message<br>Send Status | Status/History         |                      | Reference Number: 28327 | St<br>ga TN       | 22 Test Ave<br>Chattanooga TN  |
|                 |                              |                               | Addre Deliver Report                 |                        | Property Descript    | on/Instructions         |                   |                                |
|                 | Ree Zee                      | Bee Cee                       | 77 S Cancellation Fee                | tete Tin               |                      |                         | 1                 | Tom Test                       |
|                 | done                         | manager assiç                 | CITY                                 | TN 37421               |                      |                         | 1000              | done                           |
|                 | 88 Test St<br>Chattanooga TN | 9 demo st<br>Chattanooga 1    | County<br>Hamilton                   | ] [] [                 | Certified Waterfront | Acreage Rural           | ga TN             | 22 Demo Blvd<br>Chattanooga TN |
|                 |                              |                               |                                      |                        | FHA 2-4 Units        | Manufactured            |                   |                                |
|                 | ree test                     | dee demo                      | Appraisal Type                       | Da                     | te Requested Dat     | e Required              | 1                 | Tee Test                       |
|                 | appraiser accepted           | done                          | 1004 - URAR - Uniform Re             | Sidential Appraisal Re | 24/2010 7:41:23 AM   | a Completed             | e e constantes de | appraiser accepted             |
|                 | 11 test st                   | 1212 DEMO R                   | Loan Number                          | Recase Number Ed       | afinance             | e Completed             | ane               | 77 Test St                     |
|                 | Chattanooga TN               | Chattanooga 1                 | Originating Reference Numl           | ber                    |                      |                         | ga TN             | Chattanooga TN                 |
|                 | Ann Test                     | tee demo                      | Contact Information                  | Ourtest Tu             | Dhara                | 0-1                     | 100               | Tim Three                      |
|                 | done                         | appraiser acce                | BEE TESTER                           | Owner                  | (901)339-3333        | Cell                    | 10000             | done                           |
|                 | 55 Test Ave                  | 999                           | Contact Email                        | B                      | orrower Email        |                         | i st              | 111 Demo St                    |
|                 | Chattanooga TN               | Chattanooga 1                 |                                      |                        |                      |                         | ga TN             | Chattanooga TN                 |
|                 | A Test                       | Bee Test                      | Zee Roe                              | Lee Demo               | I est File           | sdt sdt                 |                   | bee cee                        |
|                 | done                         | done                          | done                                 | done                   | done                 | done                    | Sec. 1            | done                           |

Enter in the Appraised Value and Legal Description. Click the *Browse to Upload a File* Button.

| List           |                     |                           |                           | Se                            | arch All 🔻             |
|----------------|---------------------|---------------------------|---------------------------|-------------------------------|------------------------|
| E TES          | TER Da              | avid Showalter            | dee cee                   | tim c                         | lemo                   |
| ne             | Details - BEE TEST  | ER at 77 STREET CHA       | TTANOOGA                  |                               | Price \$1.00 Done      |
| STRI           | Order Communic      | ate View                  |                           |                               |                        |
| -              | Property Commun     | ications Status/Histor    | У                         |                               | Reference Number: 2832 |
| test           | Address             |                           |                           | Property Descript             | ion/Instructions       |
|                | 77 STREET           |                           |                           |                               |                        |
| putin          | City                | Deliver                   | Cano                      | el Send                       |                        |
| 39 de<br>attan | CHATTANOOGA         | Status                    | Appraised Value (required | ) Type                        |                        |
| -              | County              | Done 🔻                    | \$50,000.00               | <ul> <li>Appraisal</li> </ul> |                        |
|                | Hamilton            | Legal Description (maying |                           | O Invoice                     | eage 📃 Rural           |
| e Cer          |                     | 77 STREE                  |                           | Attachment                    | Indiduction            |
| nage           | Appraisal Type      |                           |                           |                               | uirea                  |
| emo            | Loan Number         |                           |                           |                               | apleted                |
| attan          | Louin Humber        |                           |                           |                               | ) 7:58:17 AM           |
| -              | Originating Refere  | Browse to U               | nload a Filo              |                               |                        |
| test           |                     | Browse to o               | pidau a rile              |                               |                        |
|                | Contact Information |                           |                           |                               | _                      |
| e              | Name                |                           | Contact Type              | Phone                         | Cell                   |
| demi           | BEE TESTER          |                           | Owner                     | (901)339-3333                 |                        |
|                | Contact Email       |                           | Borrower Emai             | 1                             |                        |
|                |                     |                           |                           |                               |                        |
| Emn            |                     |                           |                           |                               |                        |

Select the file you want to attach. Then click Open.

|          | Circuall                                              | .apprusannewan.com                                                               |                       |                         |                     | 1 🐺 - 28                              |                                |            |                    |                    |                |                   |                                  |
|----------|-------------------------------------------------------|----------------------------------------------------------------------------------|-----------------------|-------------------------|---------------------|---------------------------------------|--------------------------------|------------|--------------------|--------------------|----------------|-------------------|----------------------------------|
| к п. ј с | RF appraiser                                          | s files                                                                          | <u>e r</u> e.         | 84                      | #                   | 100 Jan +                             |                                |            |                    |                    |                |                   |                                  |
|          | 09-28ml<br>AF lender da<br>Welcome Pao<br>Welcome Pao | -<br>Ita sheet<br>Sket for Appraisers - Susan<br>Sket for Appraisers - Susan (2) |                       |                         |                     |                                       |                                |            |                    |                    | Logge          | ed in User: smccı | ullah@msn.com   Help             |
| -        | Trees                                                 |                                                                                  |                       |                         |                     |                                       |                                |            |                    |                    |                | Search            | All 🔻                            |
|          | Author<br>Title: M                                    | 4000e Acrobac 7.0 Documenc<br>: sarac<br>licrosoft Word - Welcome Packet f       | or Appraisers - Susan |                         |                     | 4.83                                  |                                | 132        | h downers          | ~                  |                |                   | Tee Test                         |
|          | Date M<br>Size: 1                                     | odified: 11/9/2009 12:37 PM<br>.25 MB                                            |                       | TE                      | ESTER               | R at 77 STREET CH                     | IATTANOOGA                     |            | P                  | rice \$1.00        | Done           |                   |                                  |
| TRS .    |                                                       |                                                                                  |                       | m                       | nunicato<br>nmunica | e View<br>ations Status/Hist          | ory                            |            | F                  | Reference Ni       | umber: 28327   | St<br>ga TN       | 22 Test Ave<br>Chattanooga TN    |
| er       |                                                       |                                                                                  |                       | -                       | 6                   |                                       |                                | Pro        | perty Description. | Instructions       |                | 100               | Tom Test                         |
| k Eile   | a name:                                               |                                                                                  | •                     | Open                    | 1                   | Deliver                               |                                | Cancel     | Send               |                    |                |                   | done                             |
| File     | es of type:                                           | Report Types (*.pdf)                                                             |                       | Cancel                  |                     | Status<br>Done v                      | Appraised Value<br>\$50,000.00 | (required) | Appraisal          | eage 🗍             | Rural          | ga TN             | 22 Demo Blvd<br>Chattanooga TN   |
|          |                                                       | ree test                                                                         | dee demo              | Appraisal Type          | e                   | Legal Description (requir<br>77 STREE | red)                           |            | Attachment         | nufacture<br>uired |                | ø                 | Tee Test                         |
|          |                                                       | appraiser accepted<br>11 test st                                                 | done<br>1212 DEMO R   | Loan Number             | - 01                |                                       |                                |            |                    | npleted            |                | ane               | appraiser accepted<br>77 Test St |
|          |                                                       | Chattanooga TN                                                                   | Chattanooga 1         | Originating Re          | efere               | Browse to                             | Upload a File                  |            |                    |                    |                | ga TN             | Chattanooga TN                   |
|          |                                                       | Ann Test                                                                         | tee demo              | Contact Informa<br>Name | ation               |                                       | Contact Type                   | Pł         | ione               | Cell               |                | 22                | Tim Three                        |
|          |                                                       | done                                                                             | appraiser acce        | BEE TESTER              |                     |                                       | Owner                          | (9         | 01)339-3333        | (                  | Universitation |                   | done                             |
|          |                                                       | 55 Test Ave<br>Chattanooga TN                                                    | 999<br>Chattanooga 1  | Contact Email           |                     |                                       | Borrowe                        | r Email    |                    |                    | Files          | ilename           |                                  |
|          |                                                       | A Test                                                                           | Bee Test              | Zee                     | Roe                 |                                       | lee Demo                       |            | l est Hile         |                    | , ,            |                   |                                  |
|          |                                                       | done                                                                             | done                  | don                     | ne                  |                                       | done                           | - 18       | done               | 0000               |                |                   |                                  |

Wait about 10 seconds to make sure the file has completely uploaded, then click Send.

|                   |                       |          |                  |               |               |                       |               |             | Search          | All |                               |
|-------------------|-----------------------|----------|------------------|---------------|---------------|-----------------------|---------------|-------------|-----------------|-----|-------------------------------|
| Details - F       | REF TEST              | -Rat77   | STREET CH        |               |               | Pri                   | ce \$1.00     | Done        | 1               | 15  | Tee Test                      |
| Order             | Communic              | ate Vic  | w                |               |               |                       |               | Done        | accepted        |     | appraiser accepted            |
| Property          | Commun                | ications | Status/Hist      | ory           |               | Re                    | eference Num  | ber: 28327  | St<br>ga TN     |     | 22 Test Ave<br>Chattanooga TN |
| Addres            | S                     |          |                  |               | Pro           | operty Description/In | nstructions   |             |                 | 162 |                               |
| City              | KEEI (                | Deliver  |                  |               | Cance         | Send                  | 1             |             | 1               |     | Tom Test                      |
| CHAT<br>County    | TANOOGA               | Status   |                  | Appraised Val | UC (required) | Type<br>Appraisal     | Upload        | Manager     |                 |     |                               |
| Hamilt            | on                    | Legal De | scription (requi | red)          |               | Attachment            | Files<br>Type | Filenam     | e               |     |                               |
| Apprais<br>1004 - | sal Type<br>URAR - Un | 77 STRE  | ΈT               |               |               |                       | L Reques      | ts AF lende | r data sheet.pd | lf  |                               |
| Loan N            | umber                 |          |                  |               |               |                       | 2             |             |                 |     |                               |
| Origina           | ating Refere          |          | Browse to        | Upload a File |               |                       |               |             |                 |     |                               |
| Contact I<br>Name | nformation            |          |                  | Contact Type  | P             | none (                | Cell          |             | 11              |     | Tim Three                     |
| BEE TE            | STER                  |          |                  | Owner         | (9            | 01)339-3333           |               |             | 13200           |     | done                          |
| Contact           | Email                 |          |                  | Borro         | wer Email     |                       |               |             | ı st<br>ga TN   |     | 111 Demo St<br>Chattanooga TN |
|                   | Zee Roe               | _        |                  | lee Demo      |               | l est File            |               | sdf sdf     |                 |     | bee cee                       |
| -                 | alasar                | -        | -                | laws          | -             | dene                  |               | dama        |                 |     | dana                          |

Go back into the file and open it again.

| Order List                            |                               |                              | Search All 🔻                |  |  |
|---------------------------------------|-------------------------------|------------------------------|-----------------------------|--|--|
| David Showalter                       | dee cee                       | #25861<br>tim demo           | ten test                    |  |  |
| appraiser accepted                    | appraiser accepted            | appraiser accepted           | disputing                   |  |  |
| 7900 NW 48th Street<br>Chattanooga TN | test<br>Chattanooga TN        | 2 test<br>Chattanooga TN     | 8989 demo<br>Chattanooga TN |  |  |
| Bill Test                             | Tee Test                      | Ree Zee                      | Bee Cee                     |  |  |
| appraiser accepted                    | appraiser accepted            | done                         | manager assigning           |  |  |
| 777 Lucky St<br>Chattanooga TN        | 22 Test Ave<br>Chattanooga TN | 88 Test St<br>Chattanooga TN | 9 demo st<br>Chattanooga TN |  |  |
| Bee Demo                              | See Demo                      | David Testfile               | tee test                    |  |  |
| appraiser accepted                    | appraiser accepted            | appraiser accepted           | done                        |  |  |
| 99 Test Blvd                          | 555 demo st                   | 7800 NW 48th Street          | 55 demo                     |  |  |

| Property | Communication                       | is Status     | /History    |               |            | Refe           | erence Nurr | nber: 283 |
|----------|-------------------------------------|---------------|-------------|---------------|------------|----------------|-------------|-----------|
| Addr     | ess                                 |               |             |               | Property D | escription/Ins | tructions   |           |
| 77 S     | TREET                               |               |             |               |            |                |             |           |
| City     |                                     | State         | Zip         |               |            |                |             |           |
| CHA      | TTANOOGA                            | TN            | 37421       |               |            |                |             |           |
| Cour     | ity                                 |               |             |               |            |                |             |           |
| Ham      | ilton                               |               |             | Certified     | Waterfro   | ont 📃 Acre     | eage 📃 I    | Rural     |
|          |                                     |               |             |               | . 2-4 0111 | IS Wat         | iulactureu  |           |
| Appr     | aisal Type                          | Posidoptial A | pproioal Ba | Date Requeste | ed         | Date Requ      | uired       |           |
| 1004     | 1004 - URAR - Uniform Residential A |               |             |               |            | Data Completed |             |           |
| Loan     | Number                              | FRA Case      | Number      | Refinance     |            | 2/24/2010      | 7:58:17 A   | м         |
| Origi    | nating Reference Nu                 | mber          |             |               |            |                |             |           |
| - Chigi  | na ng toror on oo rta               |               |             |               |            |                |             |           |
| Contac   | t Information                       |               |             |               |            |                |             |           |
| Name     | 2 montation                         |               | Conta       | ct Type       | Phone      | Ce             | ell.        |           |
| BEE 1    | TESTER                              |               | Owne        | r             | (901)339   | -3333          |             |           |
| Conta    | Contact Email                       |               | Borrower Em | ail           |            |                |             |           |
|          |                                     |               |             |               |            |                |             |           |

The delivery date is set if the report is done.

## **Appraiser Tips**

- Make sure to complete the Authorized Billing options. This WILL keep you from receiving auto-rotate orders!! Log into appraisal firewall. Once in, click on the My Lenders tab. Make sure both Credit Card and Billing are checked under the Authorized Billing for each lender.
- Make sure your profile is filled out completely and your license and E&O information is uploaded.
- Log into Appraisal Firewall once a day, to see if you have any orders
- Always accept or decline orders assigned to you as soon as possible
- Do not accept orders if you know you cannot meet the 'Date Required' set by the lender
- If you are too busy or are on vacation, sick, etc, go into your profile and mark yourself as "inactive". This way no appraisals will be assigned to you until you mark yourself back as "active".
- Make sure when accepting an order, that you have the correct appraisal charge in the 'fee' field, or the platform will mark it as a charge of '0'.
- Utilize the message button and the status button to keep the lender in the loop
- You should have the latest version of Adobe flash player.
- If the appraisal is a 2075, enter '0' in the appraised value line.
- When uploading the final appraisal, make sure to use the DELIVER tab, instead of the MESSAGE tab. Under 'Type', be sure to choose "Appraisal". This will mark the appraisal as DONE and will notify the Lender to pick up the completed appraisal promptly. You must put in the appraisal value, and a legal description before uploading the appraisal. Also, after uploading, wait about 10 seconds longer than usual to ensure proper delivery of the appraisal.

#### Set Up Paperwork

#### Please fill out this paperwork and fax it back to Michael Nichols at 888-664-9180.

#### **Dear Sirs:**

The undersigned desiring to use your services at the regular prices established by you agrees that all reports will be submitted and received subject to the following conditions.

All information, whether oral or written, will be kept strictly confidential, by both parties except as required by law. No information from reports will be revealed to any other person except a person whose duty requires him to pass on the transaction in relation to which the report was ordered. No information will be requested for the use of any other person except with Data Facts' written permission. No information obtained through Data Facts will be resold to any third party.

Subscriber agrees that all services and reports ordered and received by Subscriber shall be ordered, received and used in compliance with applicable federal, state and local laws, regulations and ordinances.

Subscriber agrees to hold Data Facts, Inc and their officers, employees and independent contractors and its agents (to include but not limited to Sharper Lending) and their officers, employees and independent contractors harmless on account of any expense or damage resulting from the publishing by us, our employees or agents, report information contrary to these conditions.

Recognizing that information is secured by and through fallible human sources, that for the fee charged

Data Facts cannot be an insurer of the accuracy of the information. We understand and agree that the accuracy of any information furnished is not guaranteed by Data Facts or its agents (to include but not limited to Sharper Lending) and therefore Subscriber releases Data Facts, its officers, employees and independent contractors and their officers, employees and independent contractors from any liability or negligence in connection with the preparation of such reports and from any loss or injury to our company resulting from the obtaining or furnishing of such information, and further agree to hold Data Facts, its officers, employees and independent contractors and its agents (to include but not limited to Sharper Lending), and their officers, employees and independent contractors harmless and indemnify them from any and all claims, losses, and damages arising out of alleged liability suffered by (Subscriber) resulting directly or indirectly from your reports. Recognizing that a complete and accurate application or request is necessary for the preparation of an accurate report, the Subscriber releases Data Facts and their officers, employees, and independent contractors from any liability for negligence in connection with the preparation of reports and from any loss or expense suffered by the Subscriber as a result of any intentional or unintentional failure to disclose all relevant personal, public record and credit history information by the Subscriber, its officers, agents, employees, independently contractors of the consumer.

Subscriber agrees that payment for these services shall be remitted to Data Facts, Inc. no more than thirty (30) days from receipt of each monthly invoice unless other terms are agreed upon by an Officer of Data Facts, Inc. in writing. It is further agreed that if payment is not received within this designated time frame, Data Facts, Inc. may impose a late fee or finance charge of not more than 1.5% of the outstanding balance due. Should this account become more than sixty (60) days delinquent, Subscriber further agrees to pay any and all fees, including attorney and court costs, which may be incurred in the collection of this account.

As part of the consideration for the execution of the foregoing Agreement, and in order to induce the execution thereof by Data Facts, the Undersigned (if more than one, then jointly and severally), as a direct and primary obligation, absolutely and unconditionally, guarantees to Data Facts and any assignee of Data Facts (hereinafter called 'Holder"), the prompt payment of all debts to be paid and the performance of all terms, conditions, covenants and agreements of the Agreement, irrespective of any invalidity or unenforceability thereof or the security therefore. The Undersigned promises to pay all of the Holder's expenses, including reasonable attorney's fees incurred in connection with enforcing all obligations under the Agreement or incurred by Holder in connection with enforcing this guaranty.

The Undersigned waives notice of acceptance hereof, presentment, demand, protest, notice of protect or of any defaults and consents that the Holder may without affecting any obligation hereunder grant

Subscriber any extension, modification, or indulgence under the Agreement, and may proceed directly against the Undersigned without first proceeding against Subscriber or liquidating or otherwise disposing of any security afforded Holder under the Agreement.

This guaranty shall be binding upon the respective heirs, executors, administrators, successors, and assigns of the Undersigned. For the purpose or resolving any issue pertaining to laws, this guaranty shall be deemed to be fully and solely performed and/or observed in the State of Tennessee, county of Shelby.

This Agreement for Service shall be in effect for one (1) year from the date hereunder and thereafter shall be automatic for additional one (1) year periods, unless either party notifies the other in writing at least thirty (30) days prior to a current expiration date.

Any party shall bring arising out of the transaction's occurring or contemplated under this Agreement no action, regardless of form, more than two (2) years after delivery of the service and/or report-giving rise to such cause of action.

We understand and agree that this letter constitutes all conditions of service and of reporting, present and future and applies to all reports made by you and by your affiliated companies or branches to our Company at the Home Office or to any of our branches or service offices. No changes in these conditions may be made except by consent in writing of an officer of **Data Facts, Inc.** 

With just cause, such as delinquency or violation of the terms of this contract or a legal requirement, or a material change in existing legal requirements which adversely affects this Agreement, Data Facts,

Inc. may, upon its election, discontinue serving the Subscriber and cancel this Agreement immediately.

| Date:       | Date:           |
|-------------|-----------------|
| Signed by:  | Signed by:      |
| Print Name: | Print Name:     |
| SS #        | Title:          |
| Title:      | Data Facts Inc. |
| Company:    |                 |